Start at the Waukee Schools webpage: <u>https://waukeeschools.org/</u>

Click on the P sign

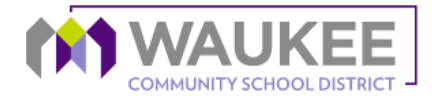

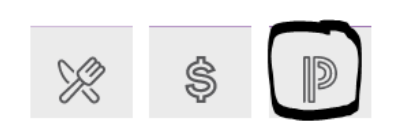

Login to PowerSchool:

PowerSchool SIS

# **Student and Parent Sign In**

| Sign In Create Account |         |   |
|------------------------|---------|---|
| Select Language        | English | ~ |
| Username               |         |   |
| Password               |         |   |

Forgot Username or Password?

Click on "Balance" on the left side of the screen

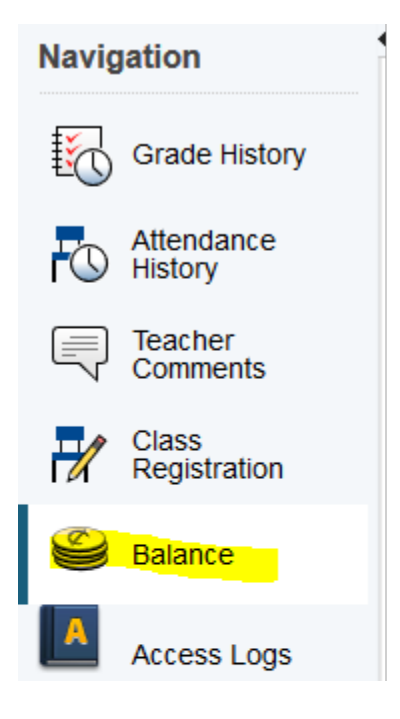

Click on "Make a Payment"

#### Fees

#### Available Funds in Fee Account: \$0.00

Make a Payment

| Fee                                                       | Date<br>Assessed | Fee<br>Notes                           | Course | Amount  | Discount | Paid   | Balance<br>Due |
|-----------------------------------------------------------|------------------|----------------------------------------|--------|---------|----------|--------|----------------|
| 19-20<br>NEGATIVE<br>LUNCH<br>ACCOUNT                     | 06/23/2020       | TEST<br>FEE                            |        | \$0.00  | \$0.00   | \$0.00 | \$0.00         |
| TEXTBOOK<br>FEE-TL<br>Timberline<br>School<br>(2020-2021) | 07/16/2020       | Middle<br>School<br>textbook<br>rental |        | \$65.00 | \$0.00   | \$0.00 | \$65.00        |

## You will see the required fees, Click on "Add to Cart"

|                     | AUNITY SCHOOL DISTRICT -                                                         |                |        |
|---------------------|----------------------------------------------------------------------------------|----------------|--------|
| BROWSE V SERVICES V | HOME L                                                                           | OGIN C/        | ART    |
| PowerSchool         | Log Out Of P                                                                     | owerSchool     |        |
| A ALL               | REQUIRED FEES                                                                    |                |        |
| S REQUIRED FEES     | Student name (1)<br>#PSos<br>Middle School textbook<br>rental<br>TEXTBOOK FEE-TL | \$65.00 ADD TO | ) CART |

### Cart once fees are added

| <                                          | CAR      | Т              |                            |
|--------------------------------------------|----------|----------------|----------------------------|
| Clear Cart<br>MIDDLE S<br>Studen<br>REMOVE | CHOOL TE | XTBOOK RE<br>) | <b>NTAL</b><br>\$65.00     |
| SUB TOTAL<br>TOTAL<br>CONTINUE             | SHOPPING | CHEC           | \$65.00<br>\$65.00<br>KOUT |

You may continue shopping & add items such as class dues, yearbooks, parking passes & etc. before you checkout.

Login into Revtrak, Checkout & Place Order

| CHECKOUT                                                              |                           |
|-----------------------------------------------------------------------|---------------------------|
| VERIFY                                                                |                           |
| Review & Submit                                                       |                           |
| BILLING                                                               | EDIT                      |
| BILL TO:<br>Parent billing info                                       |                           |
| PAYMENT METHOD                                                        | CHANGE                    |
| VISA Visa                                                             |                           |
| ITEMS                                                                 |                           |
| MIDDLE SCHOOL TEXTBOOK RENTAL<br>Quantity: 1<br>For: Student name (1) | \$65.00                   |
| SUB TOTAL<br>TOTAL                                                    | \$65.00<br><b>\$65.00</b> |
|                                                                       |                           |

## Done! <sup>©</sup> Thank you!